# *Afinia Label L301 Digital Color Inkjet Label Printer*

## **Quick Start Guide**

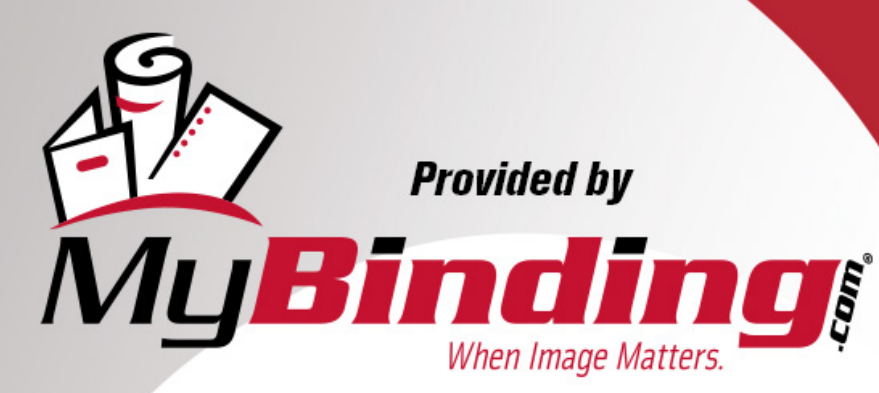

Call Us at 1-800-944-4573

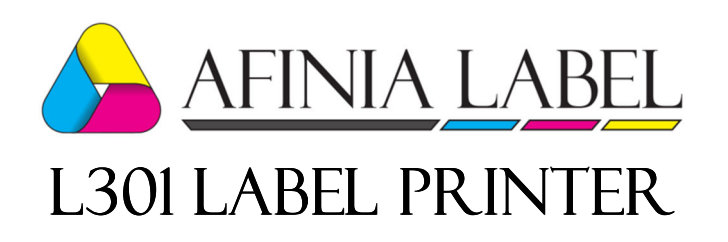

### Quick Setup and Installation Guide

For more detailed information, please refer to the **User Guide** installed on your PC.

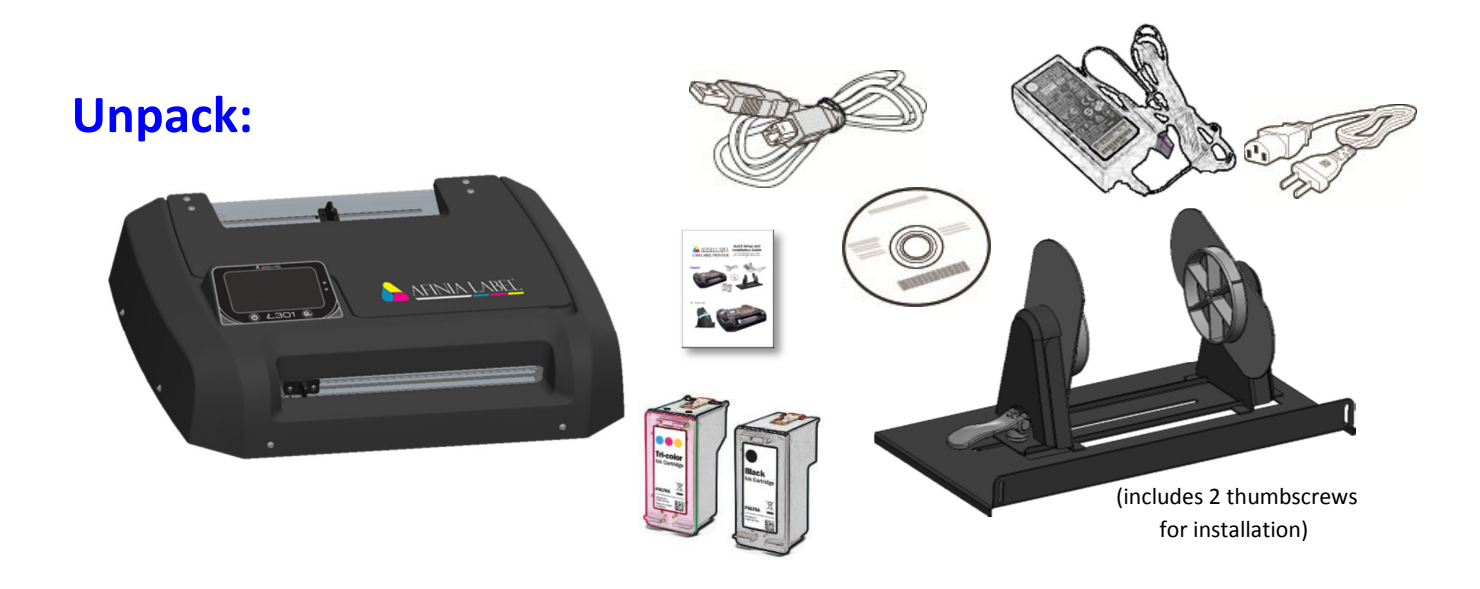

#### **1** Remove Tape

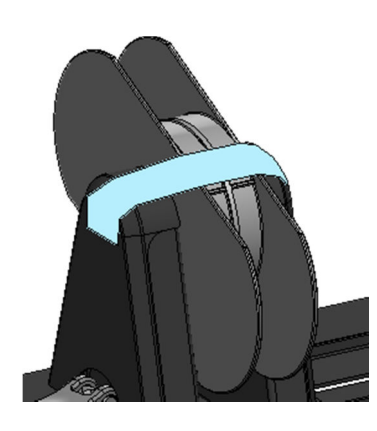

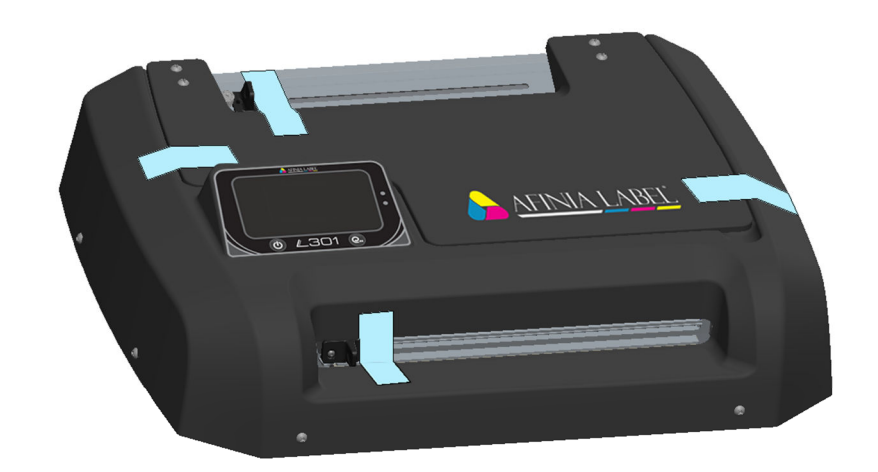

MyBinding.com 5500 NE Moore Court Hillsboro, OR 97124 Toll Free: 1-800-944-4573 Local: 503-640-5920

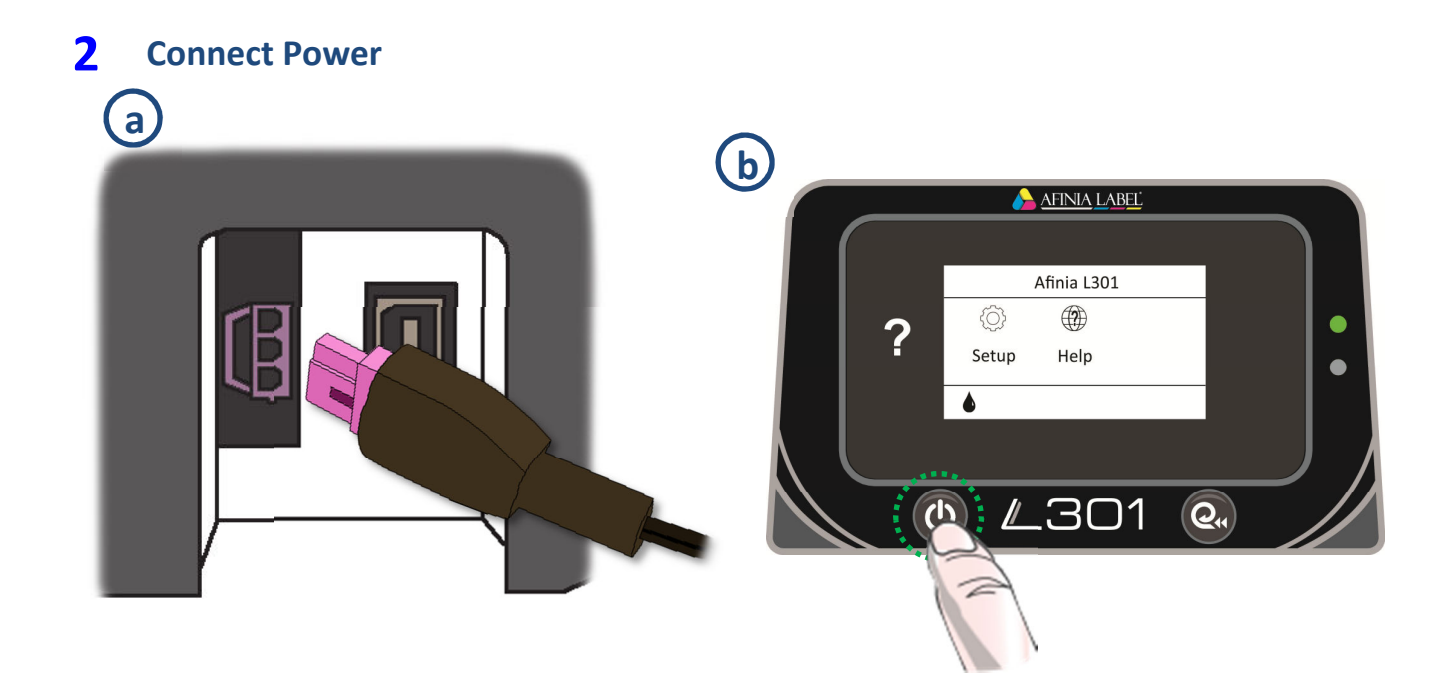

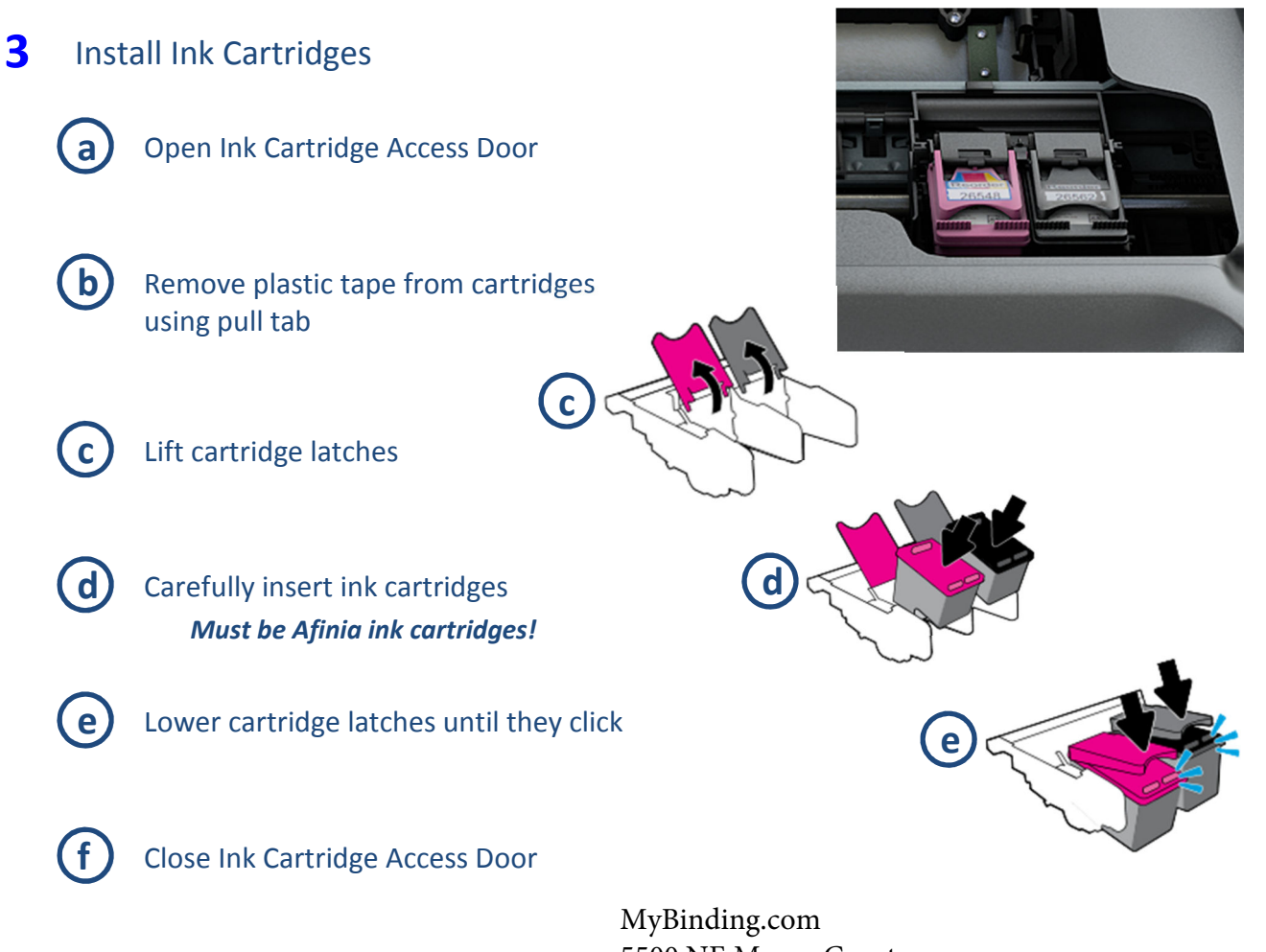

5500 NE Moore Court Hillsboro, OR 97124 Toll Free: 1-800-944-4573 Local: 503-640-5920

#### 4 **Install Printer**

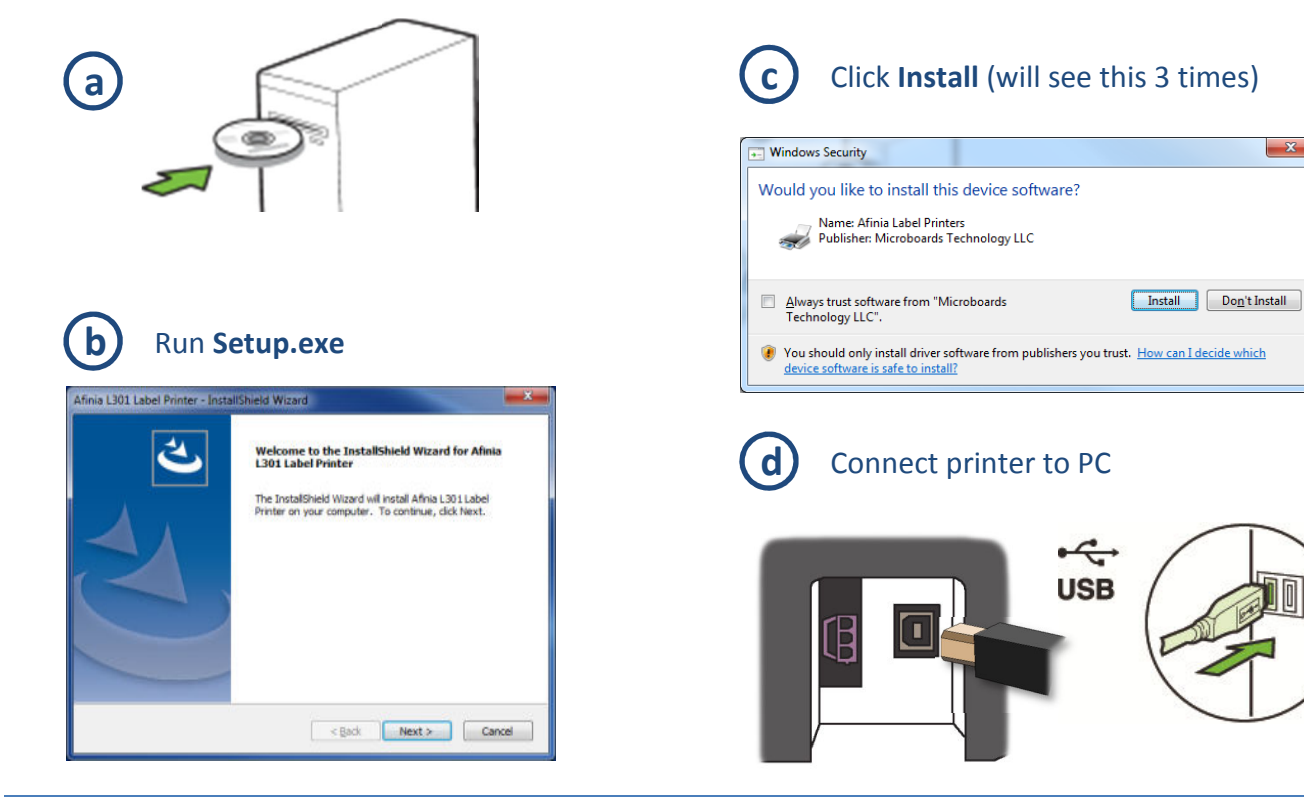

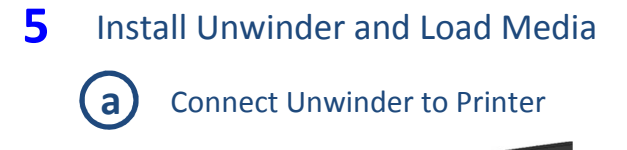

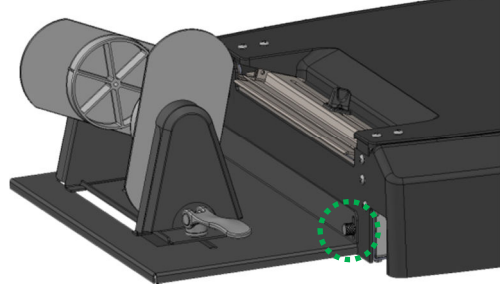

2 thumbscrews included for installation (1 shown)

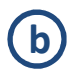

Lift unwinder lever on adjustable holder to unlock

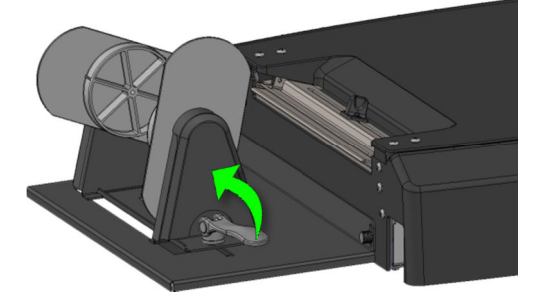

Place roll on fixed holder, slide adjustable holder onto core, lock lever down

 $\bigcirc$ 

X

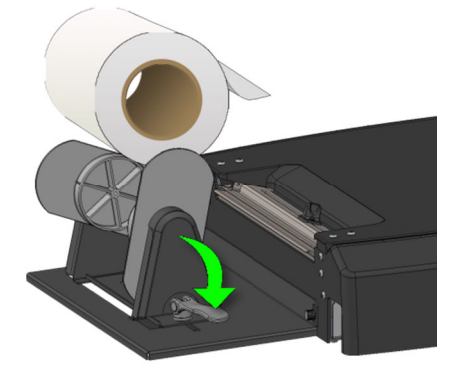

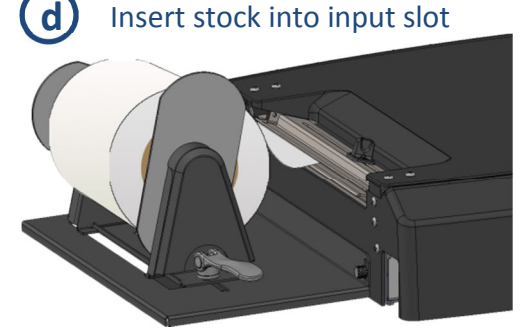

Push stock in until auto-feed begins, then adjust Paper Guide

### **Control Panel LEDs**

The LEDs on the control panel indicate a number of printer states:

| Green LED   | Red LED    | Display                     |                                                                                                    |
|-------------|------------|-----------------------------|----------------------------------------------------------------------------------------------------|
| Off         | Off        | Off                         | <ol> <li>Power cable not plugged in</li> <li>Plugged in, but power button<br/>not pressed</li> </ol>                                                                                    |
| Slow Blink  | Fast Blink | Off                         | Power cable was just plugged in                                                                                                    |
| Always On   | Fast Blink | On                          | Printer powering up                                                                                                    |
| Slow Blink  | Off        | On                          | Printer on, no stock loaded                                                                                                    |
| Always On   | Off        | On                          | Printer on, stock loaded (ready)                                                                                                    |
| On or Blink | Always On  | On                          | Cutter not in Home position (fully<br>left or right)<br><i>Printer is paused in this state</i>                                                                                          |
| On          | Blink      | "Printing",<br>"Cancelling" | Incorrect Media type; cut required.<br>Perform cut and move cutter to<br>home position.<br>After cut, media will unload. Load<br>correct media and touch OK to<br>print or touch Cancel |
| Slow Blink  | Blink      | "Out of<br>Paper"           | Cut required.<br>Perform cut and move cutter to<br>home position.<br>After cut, media will unload. Load<br>media and touch OK to print or<br>touch Cancel                               |

For technical questions or support issues, contact Afinia Label Technical Support:

PH: 952-279-2643

support@afinia.com

www.afinialabel.com/support

Please have the Serial Number of your Afinia Label L301 Label Printer available when contacting Technical Support.

MyBinding.com 5500 NE Moore Court Hillsboro, OR 97124 Toll Free: 1-800-944-4573 Local: 503-640-5920